## Domino 如何使用金笛短信猫?

 本文介绍如何在Domino OA 下配置短信 猫。仅作参考。
 通信利器 金笛锻造
 WA北京春笛网络信息技术服务有限公司
 – www.sendsms.cn

#### 原来的手机短信模块状态

使用的是Nokia的手机通过数据线发送短信,出现手机挑主板、不稳定、安装难等问题,给项目带来很多的不便。 WWW.SendSMS.Cn

#### 新手机短信模块状态

使用春笛的短信模块,通过Com口发送短信,解决了挑主板、不稳定、安装 难等问题,需要拷贝文件和一些配置即 可安装成功并使用。S.C.

大部分功能使用Java编写,可以方便的向JavaOA转变,同时也增加了这部分的迁移能力。

#### 新手机短信的功能

支持前台发送短信和后台短信提醒
 可以浏览自己发送的短信,管理员可以浏览全部短信
 管理员可以检索短信(目前支持的检索条件:状态,发送人,发送部门,发送日期)

#### 新手机短信的功能

4、可以根据条件统计短信的条数和费用 (目前支持的统计条件:状态,发送人, 发送部门,发送日期)

5、可以设置费率(用于统计费用,根据 费率的设置时间分段统计费用)

6、可以设置电话列表(当选择人员发送 短信时,可以根据电话列表的电话发送 短信)

#### 新短信模块安装前的准备工作

了解OA的版本(版本不同安装包不同)
 了解短信性能需求(每个短信硬件可以支持20条/分钟,如果平均发送需求超过20条/分钟,可以使用并发短信池,最多8个硬件,但是如果超过160/分,建议不要使用本系统)

#### 新短信模块安装前的准备工作

3、了解系统硬件的部署结构(本短信要 运行一个Tomcat和一个关系数据库,建 议用单独的一台服务器,如果机房有电 磁屏蔽功能,要把天线放到屏蔽外) 4、了解部署的服务器的域名、IP、用户 名、密码、关系数据库IP、用户名、密 码、Tomcat的IP等

#### 新短信模块的结构

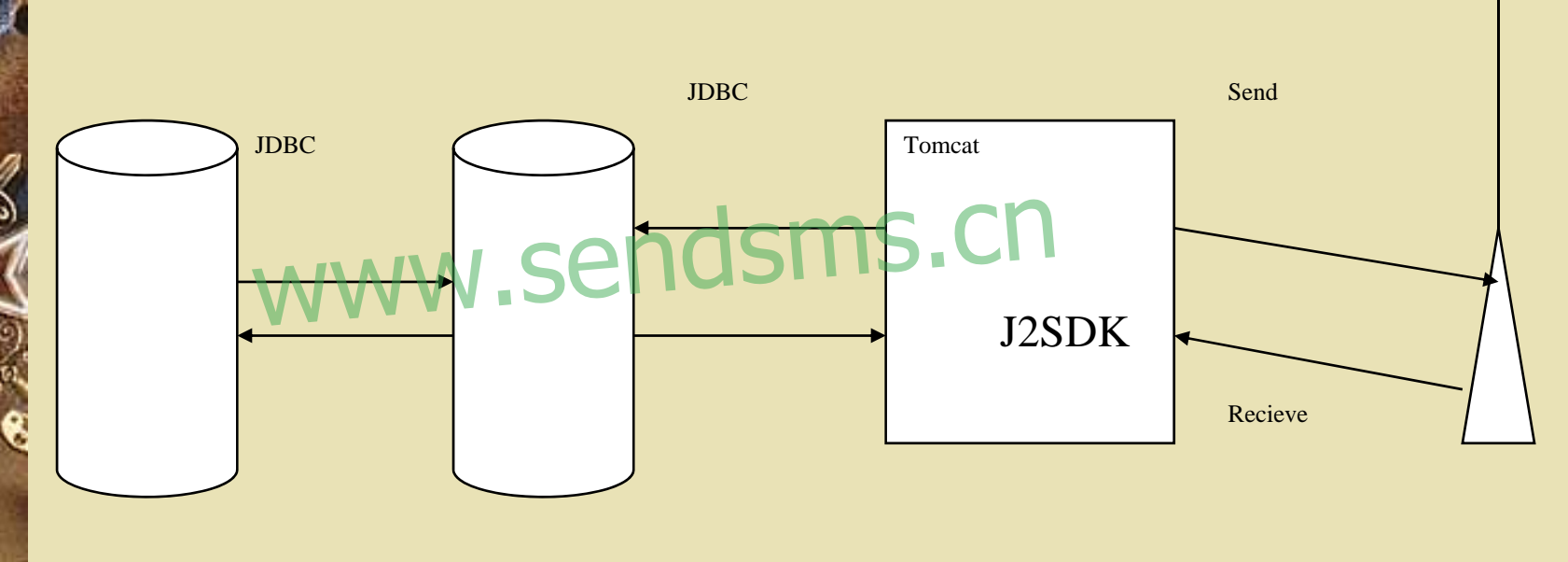

Domino

MySQL

1、安装包分OA3.0和OA2.2两个版本,分 别支持OA3.0和OA2.2及以下版本 2、安装包包括以下文件: J2SDK1.4.2安 装文件、mysql安装文件、Tomcat4.1.18 安装文件、mmmysql.jar、shjdx.ntf、 SMS文件夹、MySQL.sql、 javax.comm.properties, comm.jar, win32com.dll、安装演示.ppt

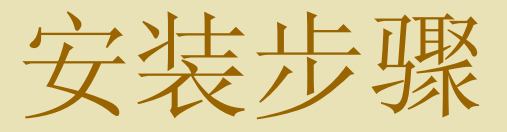

- ◆ 安装mysql, 创建数据库结构
- 安裝jdk
  安裝tomcat,修改配置表
- ◆ 安装配置domino端
- ◆ 安装硬件

1、确定已经安装OA 2、把包中的mysql安装到一个目录下(如 c: 订,并启动 <mysql>\bin\winmysqladmin.exe (<mysql>为mysql目录,如c:\mysql) 运行MySQL.sql中的三个Create语句。 (参看新短信模块的配置-3、如何在 mysql中运行sql语句)

3、把包中的J2SDK1.4.2安装到一个目录 下(如c:\),并在环境变量中添加 Java\_Home=<jdk> (jdk的目录, 如 C:\J2SDK1.4.2),并把包中的comm.jar 拷贝到<jdk>\jre\lib\ext下并在环境变量 中设置classpath=.; <jdk>\jre\lib\ext\ comm.jar;把包中的win32com.dll拷贝到 Windows的System32下 (或<jdk>\jre\bin 下)把包中的javax.comm.properties拷贝 到<jdk>\jre\lib

4、把包中的Tomcat安装到一个目录下 (如c:\),安装时把Tomcat加入服务 中,把sms目录拷贝到<tomcat>\webapps 下(<tomcat>为Tomcat的目录,如 C:\Tomcat4.1.18), 修改 <tomcat>\webapps\ sms\WEB-INF\lib\ mmscfg.prop里的配置信息(参看新短信 模块的配置-2、配置Tomcat),并重 启Tomcat服务

5、把包中的mmsql.jar拷贝到Domino目录 下,并在Notes.ini里添加。 JavaUserClasses=.;c:\Lotus\Domino\mmm ysql.jar; (如果不是mysql, 修改成相关 的jar包,同时也要把 <tomcat4.1.18>\webapps\sms\WEB-INF\lib下的mysql-connector-java-2.0.14bin.jar包代替相应的jar包)

6、用Notes和模板shjdx.ntf创建新的手机 短信模块,并给管理员附上manager和 sysmgr角色,然后把此数据库添加为函 件数据库(函件收集数据库名称最好与 Notes数据库的标题一致)

7、从shjdx.ntf拷1个表单(frmSmsCfg) 和4个视图(vwSmsCfgByServ、 vwSmsCfgByName、vwSmsCfgByApp、 vwSmsCfg)到0ffice.nsf中,并填写配 置表(<u>参看新短信模块的配置-1、配</u> <u>置Domino</u>)。如果有多个模块要配置对 应多个配置表和函件文档。

8、安装手机短信硬件模块,先插入SIM卡, 再接入PC中的COM口(须和设置的一 致),然后接模块电源,如果模块上的 指示灯一闪一闪的就说明正常了,然后 可以尝试发短信

#### 注意事项:

1、如果是OA是域名访问,要求把Tomcat 也要域名访问,而且要求跟OA是同一网 络域。如果是IP,要求Tomcat在同一网 段。

## 2、有两处配置,都要配置到;包中的文件都要拷贝到相应的位置,不能漏。

1、配置Domino a、新建Domino配置表锻造使用通信利益。 <domain>/indishare/office.nsf/frmSmscfg? openform (<domain>如: http://server1.smartdot.com.cn) 『OA2.2使用url: <domain>/office.nsf/frmSmscfg?openform\_

#### 手机短信

50

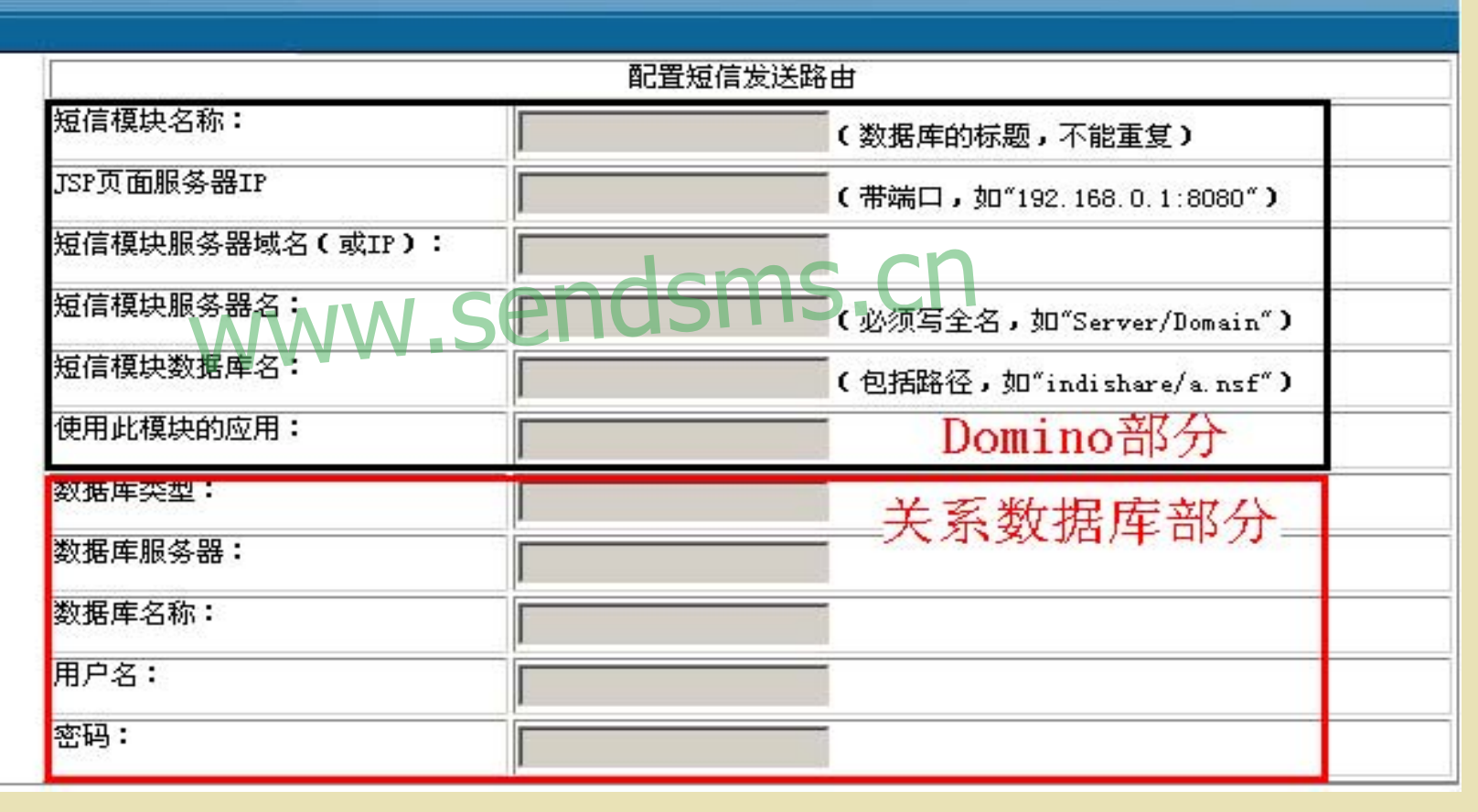

其中包括一下内容: 短信模與名称引器金笛锻造 (数据库的标题,不能重复)CD JSP页面服务器IP: (带端口,如"192.168.0.1:8080") 短信模块服务器域名(或IP): (帶端口,如"server1.smartdot.com.cn:80")

短信模块服务器名:

(必须写全名,如"Server/Domain")
短信模块数据库名:
(包括路径,如"indishare/a.nsf")
使用此模块的应用:

(OA2.2留空, OA3.0把要使用此手机模 块的应用填入, 如果为多个应用用";"隔 开)

#关系数据库部分
数据库类型: (使用mysql,则填入"mysql")
数据库服务器: (填入关系数据库的IP带端口,如"192.168.0.1:3306")
数据库名称: (填入关系数据库的名称,为"sms",不可修改)
用户名: (填入登录关系数据库的用户名,默

认为"root",要保证此用户有读写权限) 密码: (填入登录关系数据库的用户的密码)

b、浏览配置表 使用url: <domain>/indishare/office.nsf/vwsmscfg?o penview 『OA2.2使用url: <domain>/office.nsf/vwsmscfg?openview\_ 可以通过连接看到文档内容,点击编辑可 以编辑文档内容,并点击提交完成修改

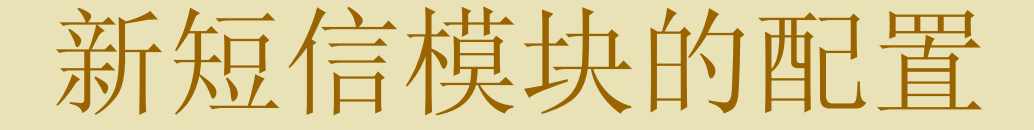

#### ←上一页 ⇒下一页 →展开 →折叠 ≪ 搜索

# 表单 点 点 点 和 frmSmsCfg 手机短信息 indishare/shjdx nsf 0 WWW.SERG 小 小 小 小

| 手机短信            | 编辑                                                   |  |  |
|-----------------|------------------------------------------------------|--|--|
|                 |                                                      |  |  |
|                 | 日、日 配置短信发送路由于EVT 日                                   |  |  |
| 短信模块名称:         | 手机短信息(数据库的标题,不能重复)                                   |  |  |
| JSP页面服务器IP      | tomeat.smartdot.com.cn:8080(带端口,如"192.168.0.1:8080") |  |  |
| 短信模块服务器域名(或IP): | serverl smartdot.com.cn                              |  |  |
| 短信模块服务器名:VVV    | developserver(必须写全名,如"Server/Domain")                |  |  |
| 短信模块数据库名:       | indishare/shjdx.nsf(包括路径,如"indishare/a.nsf")         |  |  |
| 使用此模块的应用:       | indioa1; indioa2; indioa3                            |  |  |
| 数据库类型:          | mysql                                                |  |  |
| 数据库服务器:         | 172. 16. 4. 80: 3306                                 |  |  |
| 数据库名称:          | sms                                                  |  |  |
| 用户名:            | root                                                 |  |  |
| 密码:             |                                                      |  |  |

2、配置Tomcat 用记事本打开<tomcat>\webapps\ sms\WEB-INF\lib\mmscfg.prop文件 其中包含以下内容: 手机硬件模块部分和 关系数据库部分两部分

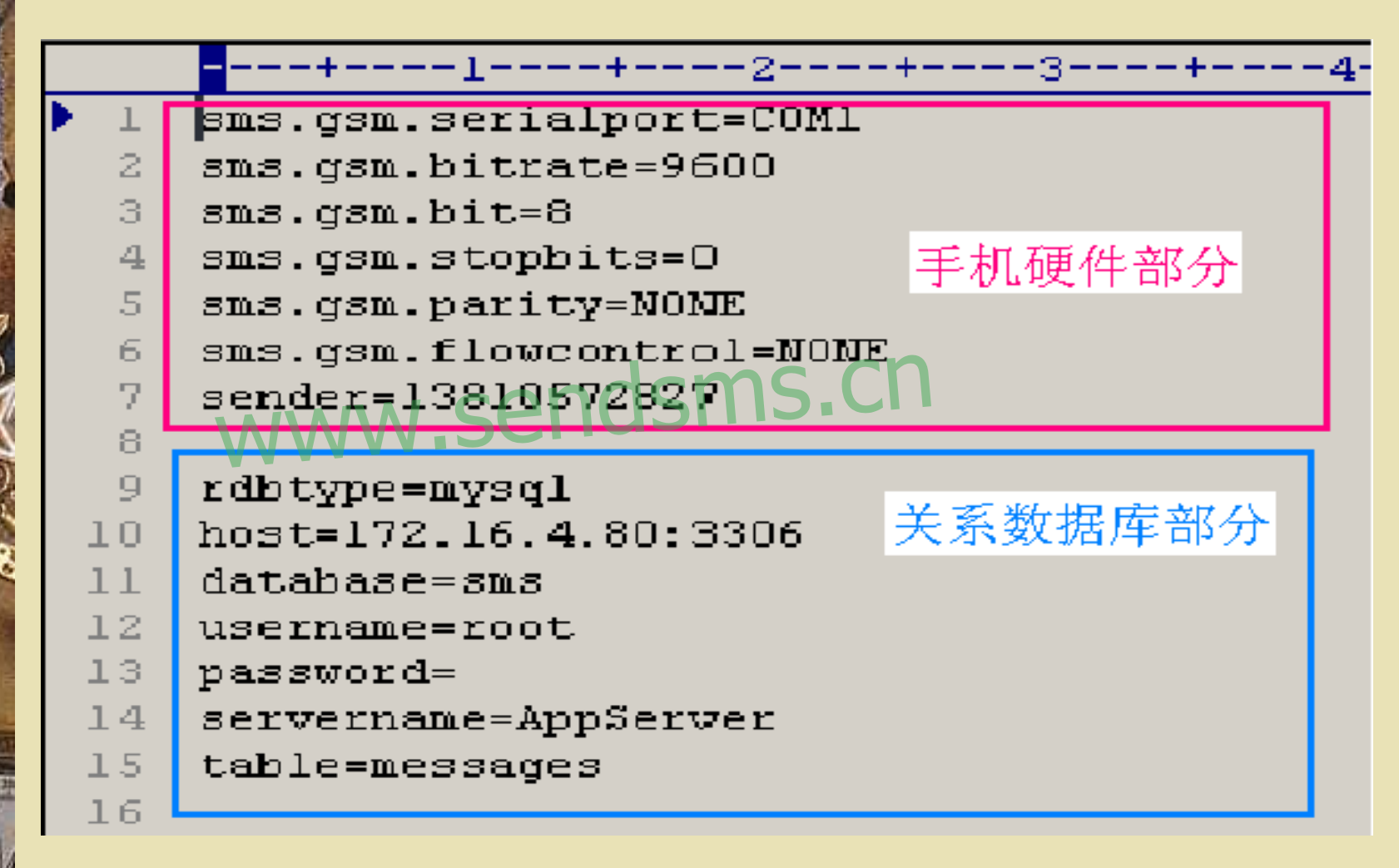

#手机硬件模块部分
sms.gsm.serialport=COM1(手机硬件模块连接到PC上的哪一个COM口上,须修改)
sms.gsm.bitrate=9600(手机硬件模块使用的波特率,默认不修改)
sms.gsm.bit=8(手机硬件模块使用的位数,默认不修改)
sms.gsm.stopbits=0(手机硬件模块使用的截至位,

默认不修改)

sms.gsm.parity=NONE(手机硬件模块使 用的参数,默认不修改) sms.gsm.flowcontrol=NONE(手机硬件模 块使用的参数,默认不修改) sender=13611341510(手机硬件模块使用 的SIM卡号码,须修改)

#关系数据库部分 rdbtype=mysql(使用的关系数据库,目前使用 mysql,则填入"mysql",默认不修改) host=172.16.4.80:3306(填入关系数据库的IP带 端口,如"192.168.0.1:3306") database=sms(填入关系数据库的名称,为 "sms",不可修改) username=root(填入登录关系数据库的用户名, 默认为"root",要保证此用户有读写权限)

password= (填入登录关系数据库的用户 的密码) servername=AppServer (无用, 默认不修 改) table=messages (无用, 默认不修改) 修改完成后保存, 并重启Tomcat

3、如何在mysql中运行sql语句 运行<mysql>\bin\MySqlManager.exe,点 击菜单Tool—SQL Query,然后在Query 页签中填写sql语句(可以用右键粘贴sql 语句),点击绿色三角运行,将会在 Results页签中显示结果

|                                                                                                    | <b>file Edit</b><br><b>D</b> | nager - ■ySql∎1<br>Tools <u>V</u> iew <u>W</u> indow <u>H</u> el<br>SQL Query<br>Register Server<br>Server Properties | .p         |                              |       |         |
|----------------------------------------------------------------------------------------------------|------------------------------|----------------------------------------------------------------------------------------------------|------------|------------------------------|-------|---------|
|                                                                                                    | ∎ySql                        | Query to Test on loca                                                                                                 | lhost      |                              | _ 🗆 × |         |
| The second second second second second second second second second second second second second second second se | Test<br>Query                | ▼ Þ Å<br>Results Status                                                                                               | C          | Cleam Interval 10 Start Stop | Close |         |
|                                                                                                    |                              | 通信 <sup>3</sup><br>www                                                                                                | 利器<br>.sen | 金笛锻造<br>dsms.cn              |       |         |
|                                                                                                    |                              |                                                                                                    |            |                              | 7     |         |
| F                                                                                                    | Ready                        |                                                                                                    |            |                              |       | TUM //. |

÷.

#### 新短信模块的不足

1、目前不支持群组发送

- 2、目前统计和检索的字段比较少
- 3、创建电话列表时,对管理员是一个很大的负担(应该可以从地址本或通讯录 里导入,或从个人地址本中选择)

4、目前服务器仅在window上安装测试过, Linux和as400等都没有测试

#### 新短信模块的不足

5、初次编写,肯定有些考虑不周的地方, 希望大家指出,有好的想法、希望建议 多多沟通,五百百万,希望建议 联系方式:<u>sendsms.cn</u> <u>http://www.sendsms.cn</u> <u>Tel:82356575</u>、76、77